# User manual for your robotic vacuum cleaner

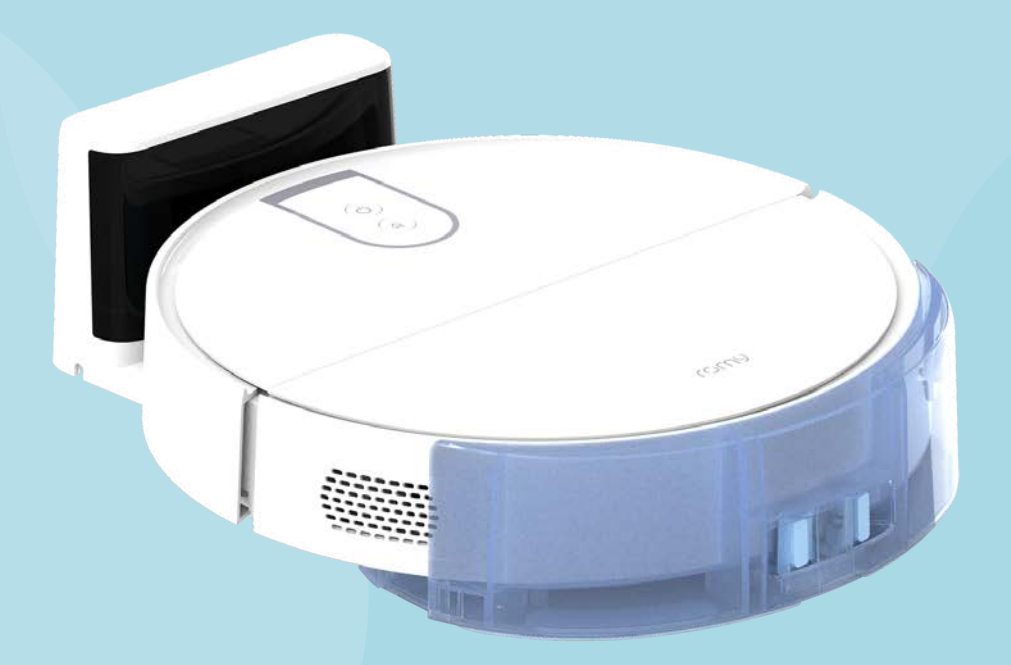

# COMY L6

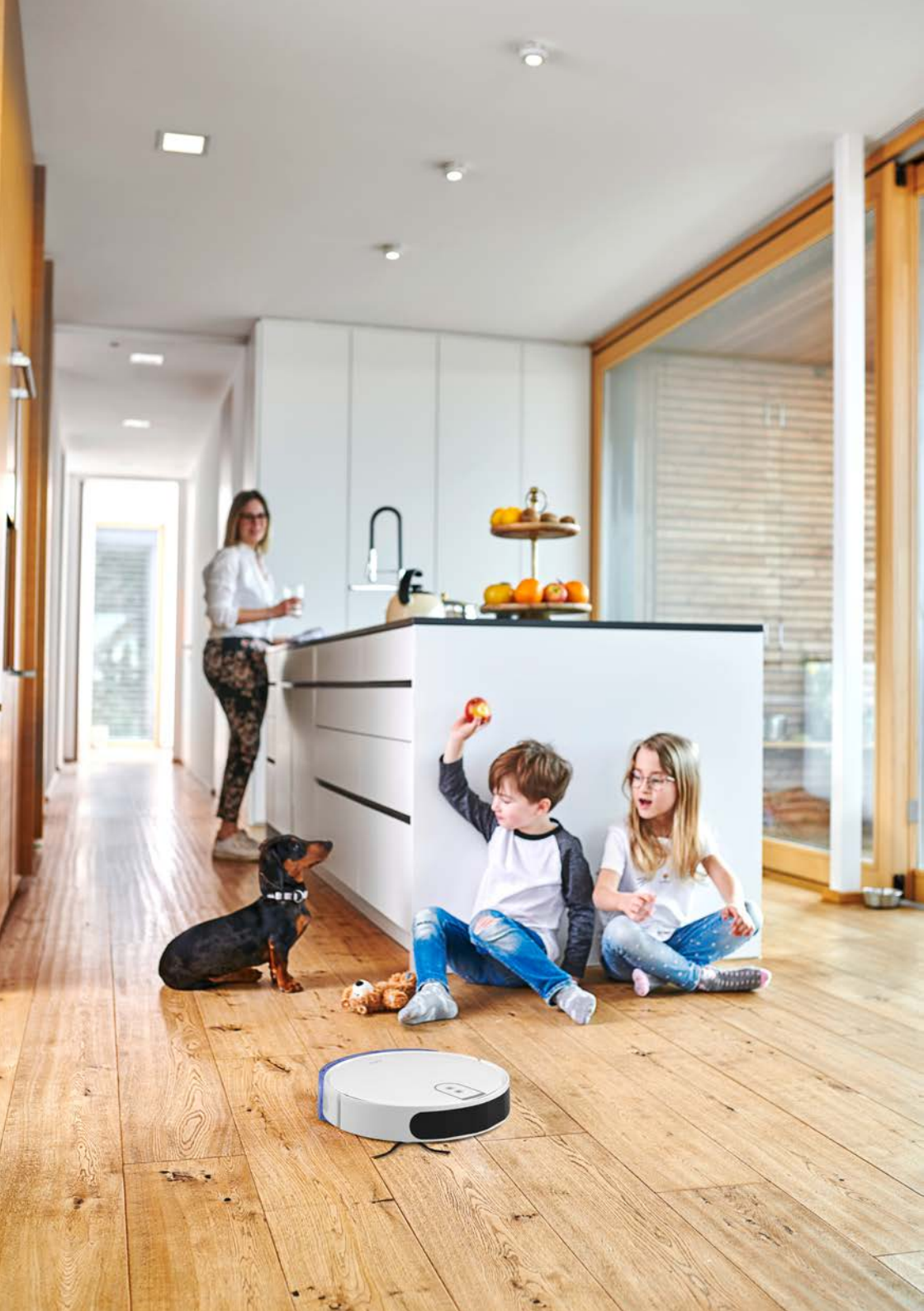

# Content

| 1.  | What's inside             | 4  |
|-----|---------------------------|----|
| 2.  | Get to know your robot    | 6  |
| 3.  | Product overview          | 8  |
|     | Dust bin                  | 10 |
|     | Water tank                | 11 |
| 4.  | First steps               | 12 |
| 5.  | Connect the app           | 15 |
| 6.  | Map your home in the app  | 16 |
| 7.  | Hey Siri!                 | 19 |
| 8.  | Use Alexa                 | 21 |
| 9.  | Wet cleaning              | 22 |
| 10. | Maintenance               | 25 |
|     | Emptying the dust bin     | 26 |
|     | Cleaning the filter       | 27 |
|     | Replacing the dust bag    | 28 |
|     | Cleaning the main brush   | 30 |
|     | Cleaning the side brushes | 31 |
|     | Cleaning the sensors      | 32 |
| 11. | Troubleshooting           | 34 |
| 12. | Customer service          | 37 |

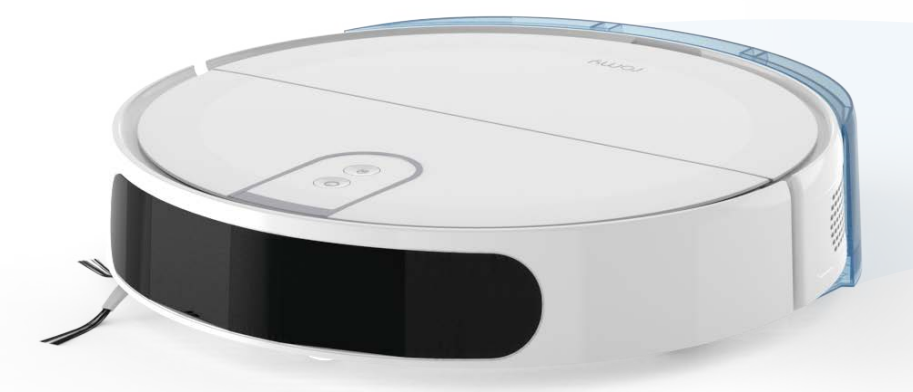

# 1. What's inside

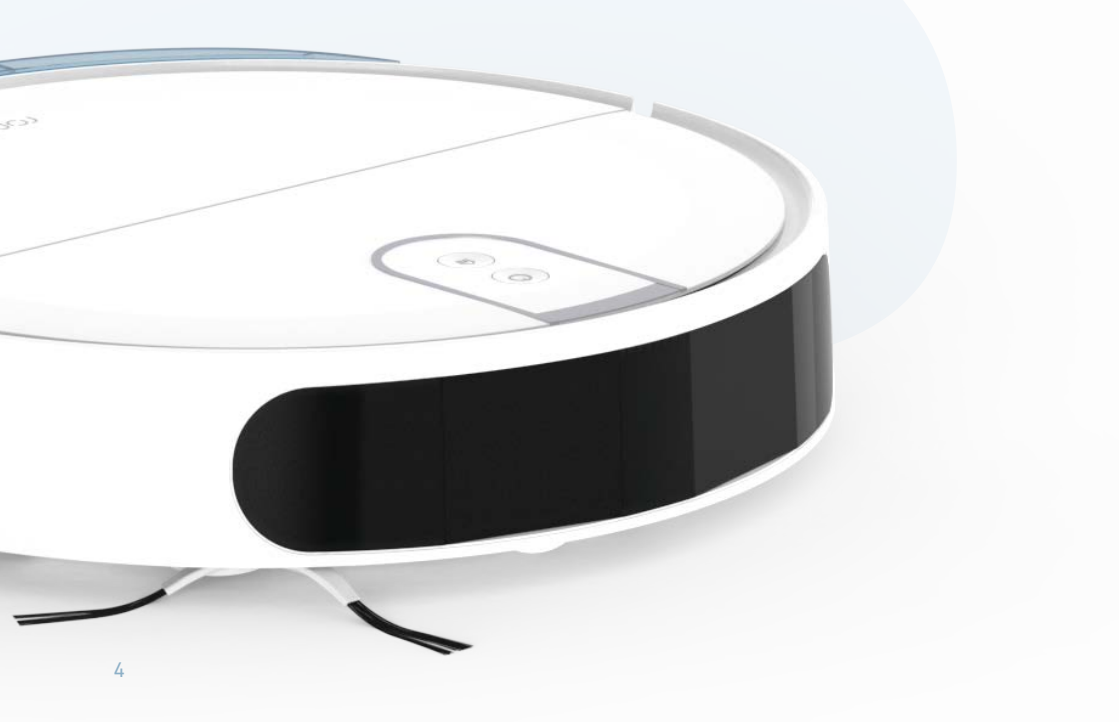

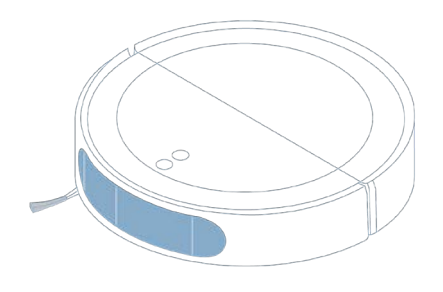

Robot

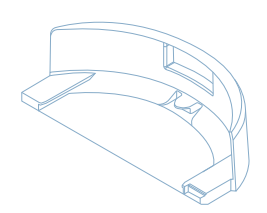

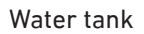

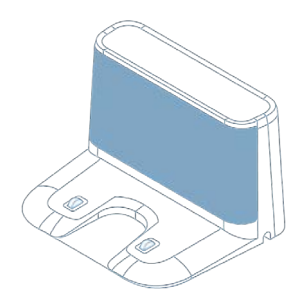

Docking station with charging cable

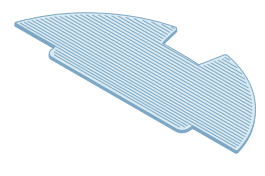

2 Mop cloths

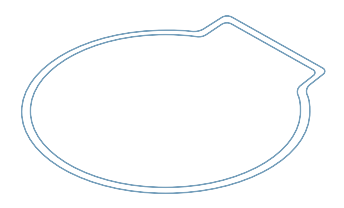

Water shell

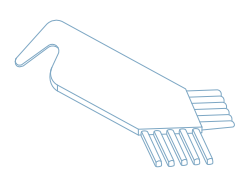

Cleaning tool

# 2. Get to know your Romy

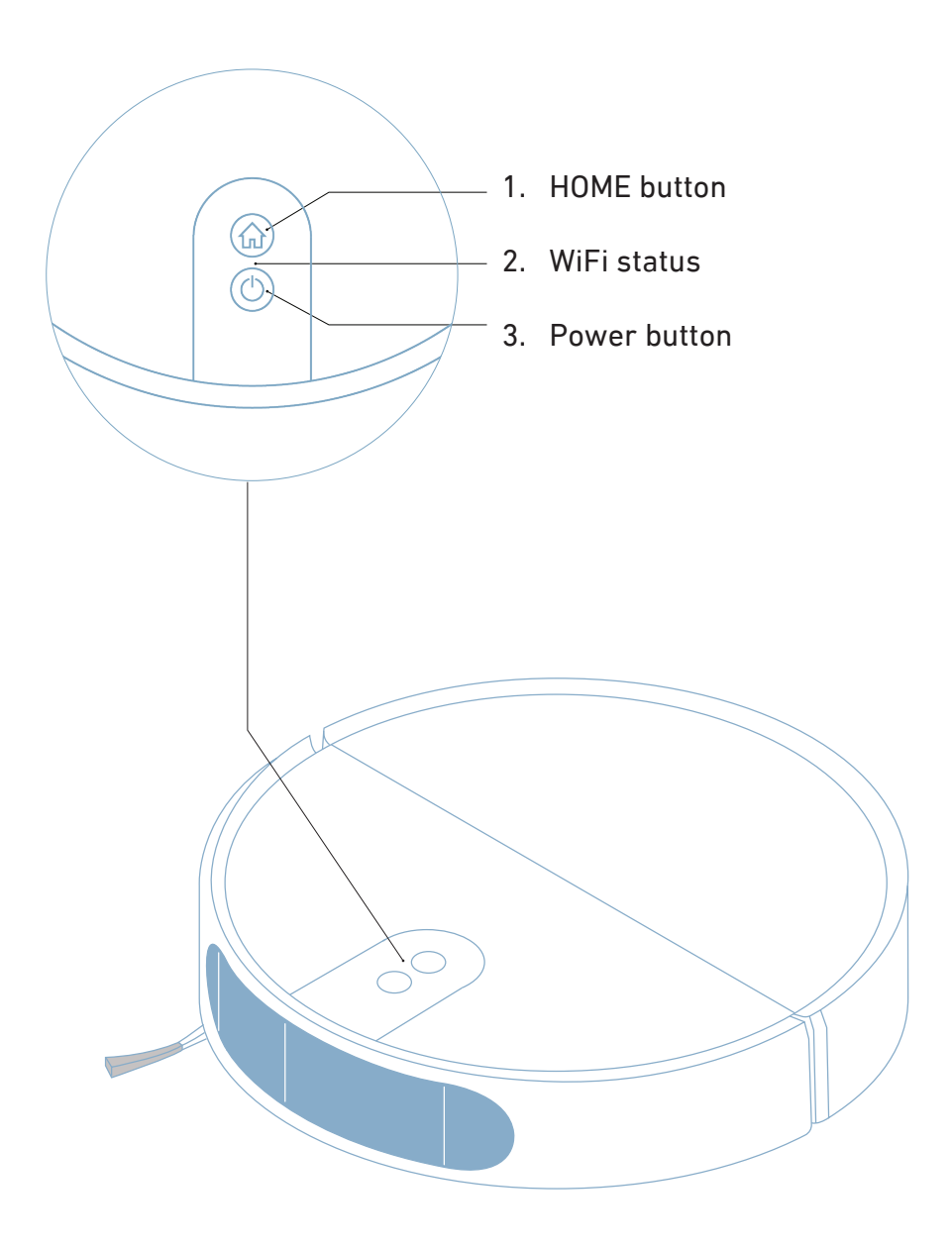

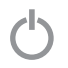

### **Power button**

Press briefly to power on, start, pause or resume cleaning. Press for 3 seconds to power off the robot.

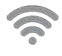

# WiFi status

White: connected. White blinking (fast): in pairing mode. White blinking (slow): connecting. Red blinking: connection failed or lost.

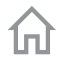

### Home button

Press briefly to dock and start charging. Press for 10 seconds to factory reset.

#### Note:

- After a factory reset, you will need to set up your robot again via the app.
- All saved maps, cleaning schedules and the WiFi connection will be lost.

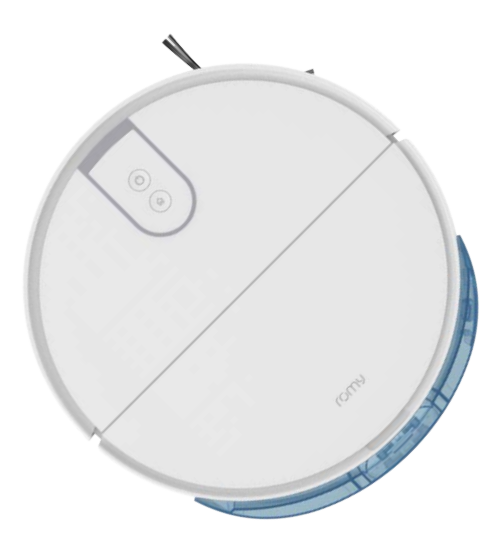

# 3. Product overview

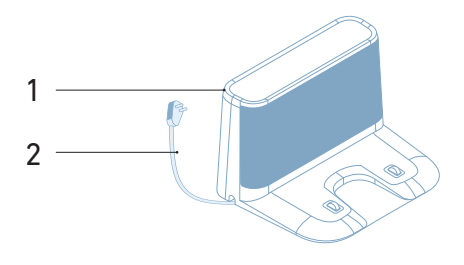

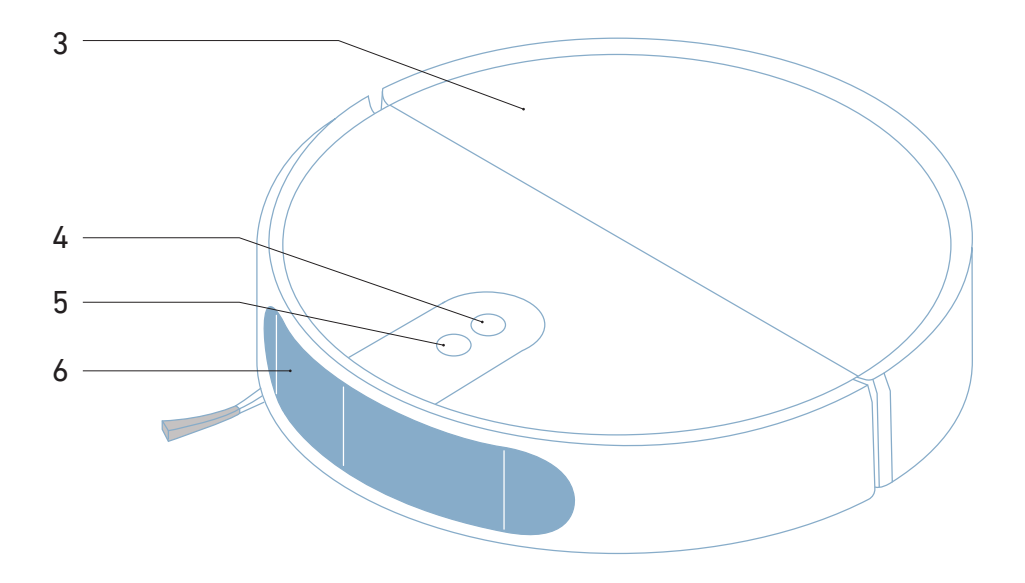

- 1. Docking Station
- 2. Docking station cable
- 3. Vacuum cleaner lid
- 4. HOME button
- 5. POWER button
- 6. Sensor cover

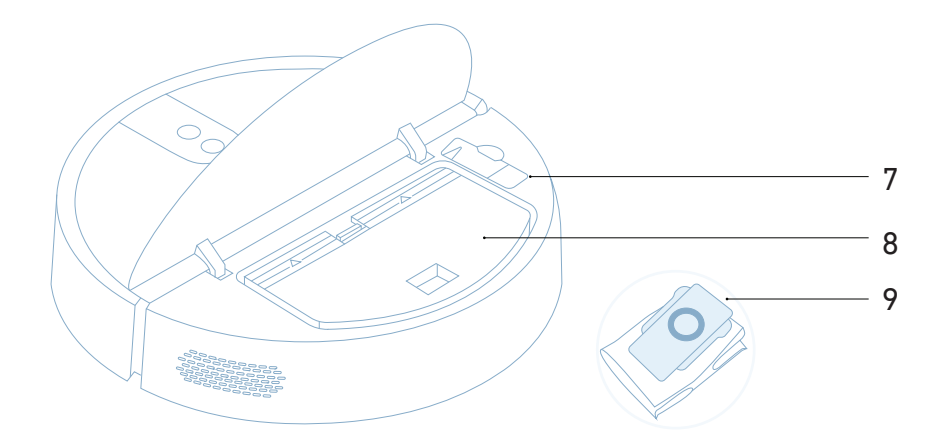

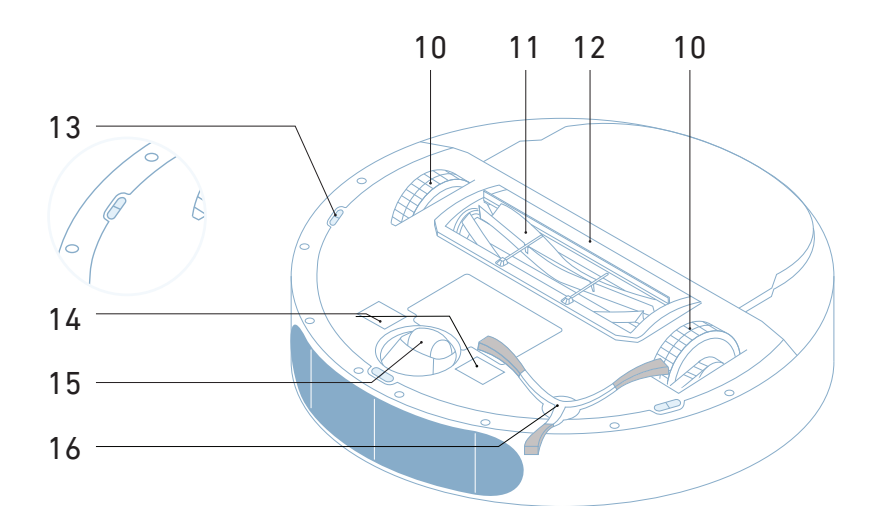

- 7. Cleaning tool
- 8. Dust bin with filter
- 9. Dust bag (optional)
- 10. Main wheel
- 11. Main brush

- 12. Main brush cover
- 13. Drop sensors
- 14. Charging contacts
- 15. Front wheel
- 16. Side brush, right

User manual – Romy robot

# **Dust bin**

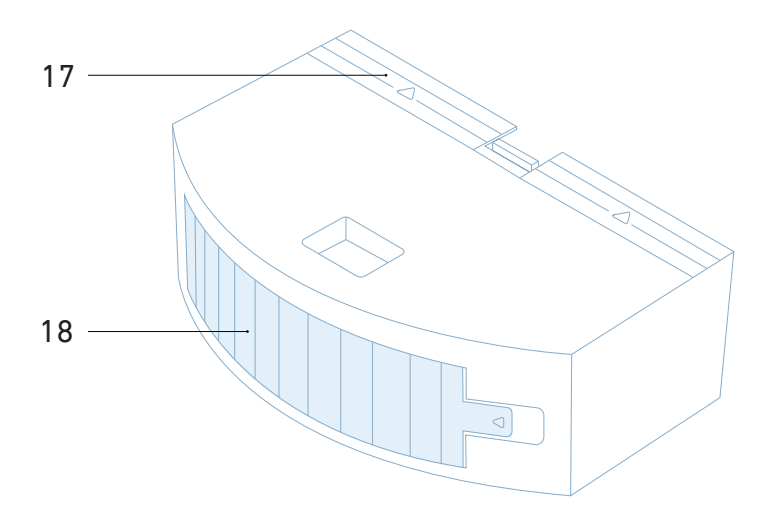

### 17. Dust bin opening

18. Dust filter

# Water tank

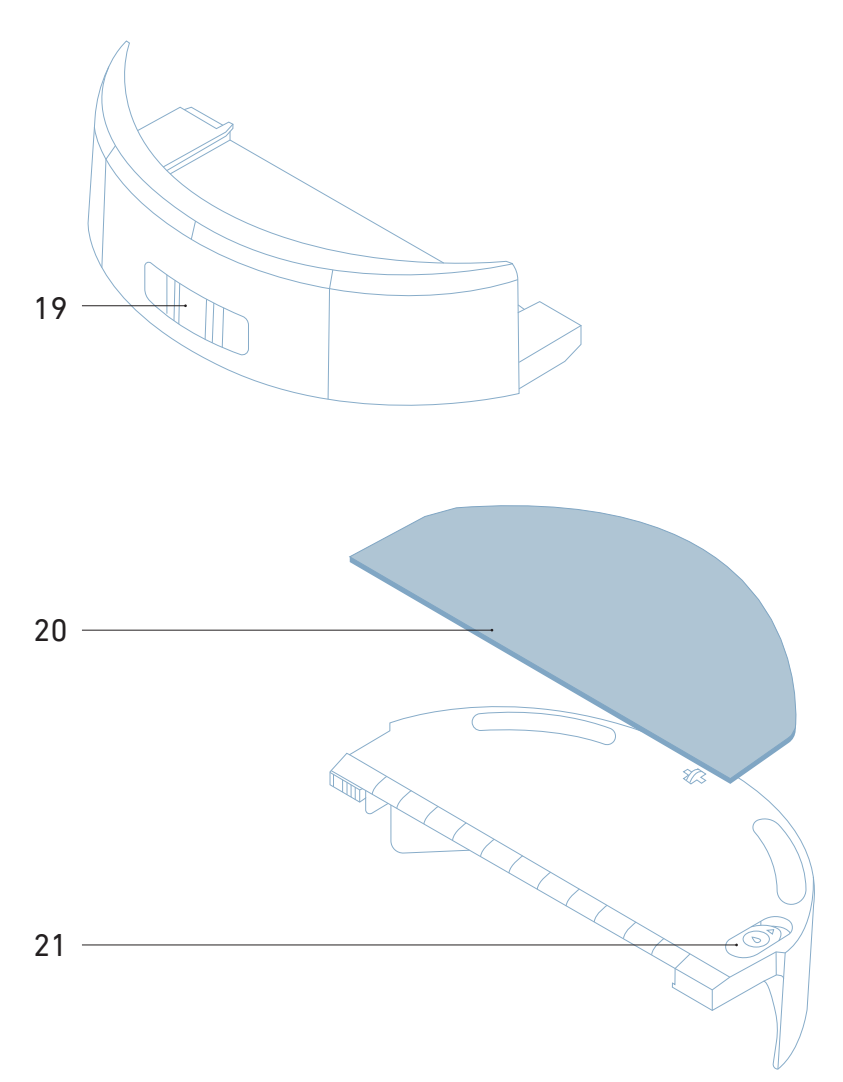

- 19. Water tank release mechanism
- 20. Mop cloth
- 21. Water inlet

# 4. First steps

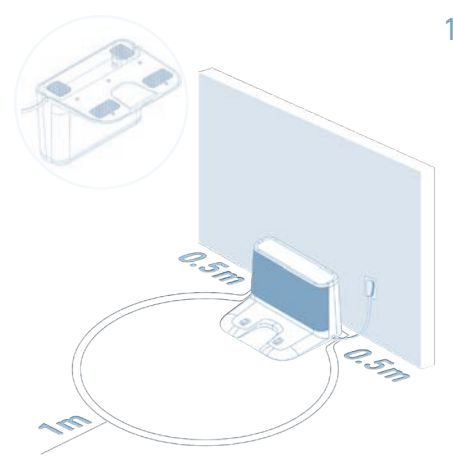

## 1. Set up the docking station

Place the docking station against the wall on a hard floor in a place with good Wi-Fi coverage. Use the cable to plug it in.

#### Note:

- Make sure there are no obstacles within 0.5 meters to either side and 1 meter to the front.
- Try to avoid letting the docking station cable tray on the floor.
- Rotate the docking station to plug the cable.

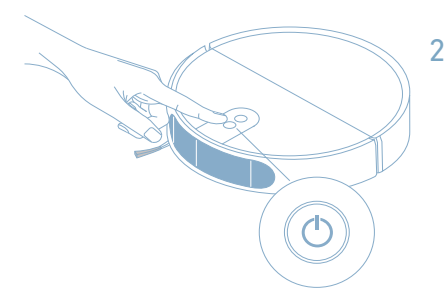

### 2. Turn on the robot

Press the power switch to turn on the robot. Wait until the robot is ready. This may take up to 30 seconds.

#### Note:

• If the robot doesn't turn on, the battery might be low. Place the robot on the docking station and try again.

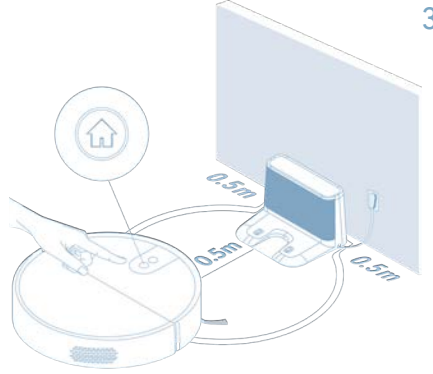

### 3. Charge the robot

Place the robot in front of the docking station in about 0.5m distance and briefly press Home button.

#### Note:

- You will hear an acoustic signal when the robot has docked succesfully.
- Charging the robot may take up to 4 hours

# Schedule Cleaning

Monday 6 P.M. Kitchen Bathroom

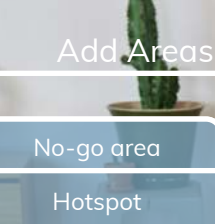

EAKS

Set up reminders

# Smart no-go areas

Your robot seems to have got stuck in a certain area several times. Do you want to add a no-go area here to avoid it during cleaning?

#### Reminder

It seems you haven t cleaned your kitchen for a while. Do you want Romy to clean it now?

# 5. Connect the app

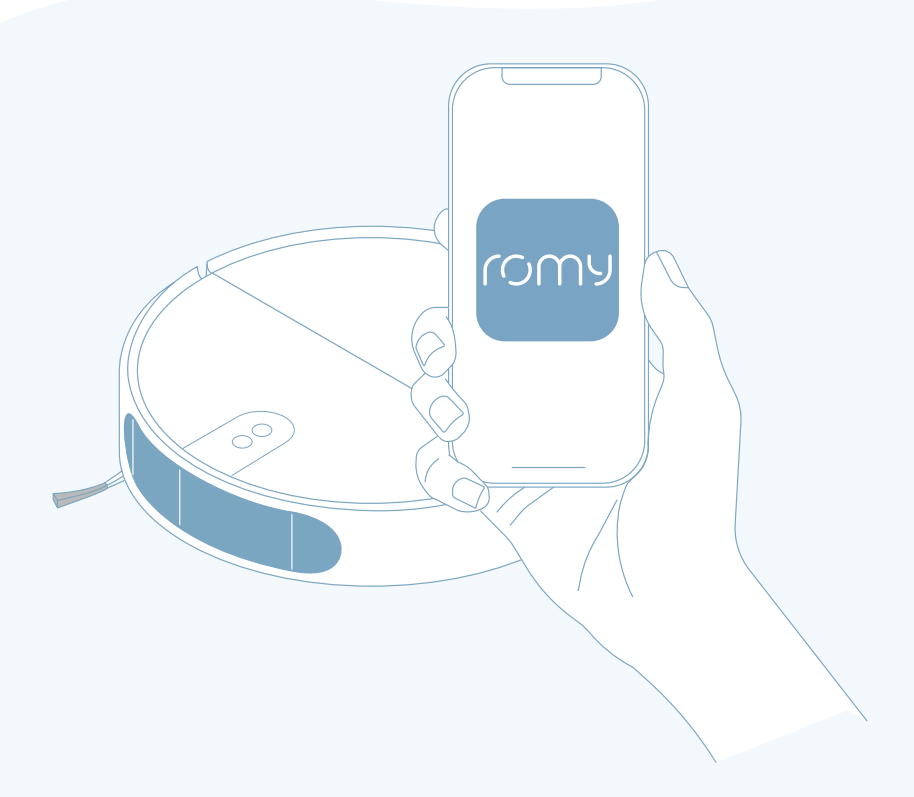

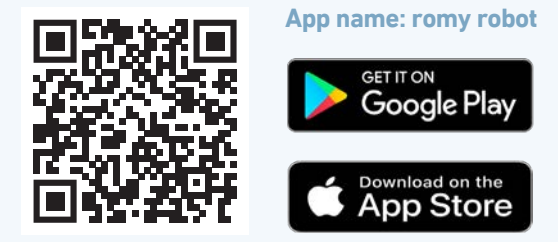

Google Play and the Google Play logo are trademarks of Google LLC. Apple and App Store are registered trademarks of Apple Inc.

# 6. Map your home in the app

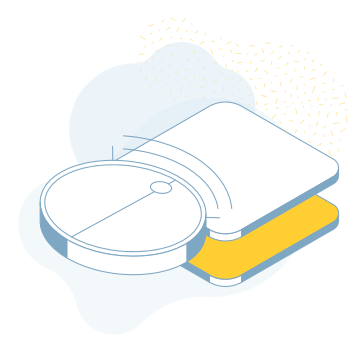

## 1. Explore your home

Get the robot know your home and start cleaning more intuitively by simply selecting rooms from the app.

#### Note:

- Make sure your docking station is set up correctly.
- You can save up to 3 different maps.

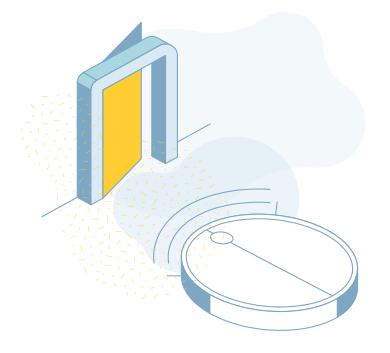

### 2. Open doors

Throw open your doors! Welcome your robot into your home by letting it explore all your rooms easily.

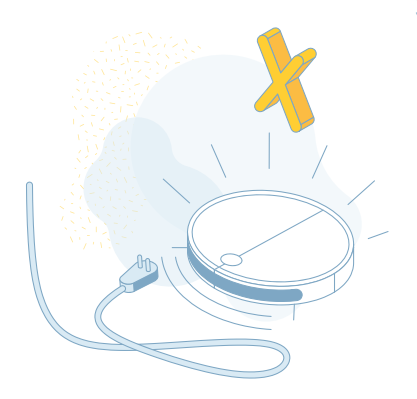

### 3. Remove obstacles

Make sure you pick up things like cables off the froor, so the robot doesn't get stuck. This includes yourself and your pets.

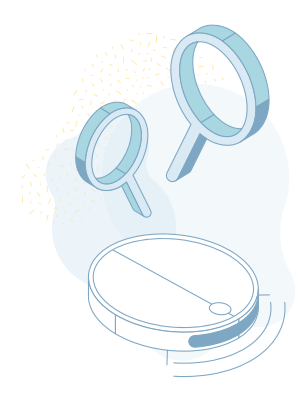

### 4. Time to explore!

Let your robot explore and make itself at home.

#### Note:

Don't change the position of the docking station during exploration or your robot may get lost.

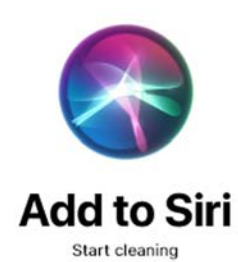

9:41

Romy Robot

You can say something like... "Tell Romy to start cleaning"

# 7. Hey Siri!

# Maximize ROMY's autonomy by using Siri Shortcuts

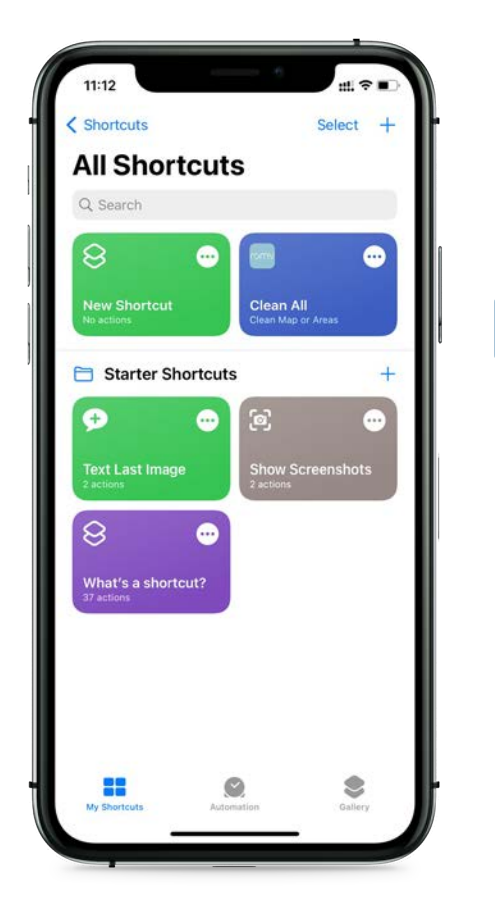

"Hey Siri, tell Romy to clean my kitchen"

"Ok! I told Romy to clean the kitchen. It will take approx. 10 minutes"

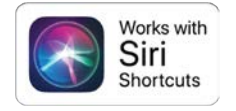

Siri Shortcuts and all related logos are trademarks of Apple.com, Inc. or its affiliates Available only in english, german, french, spanish, portuguese and italian.

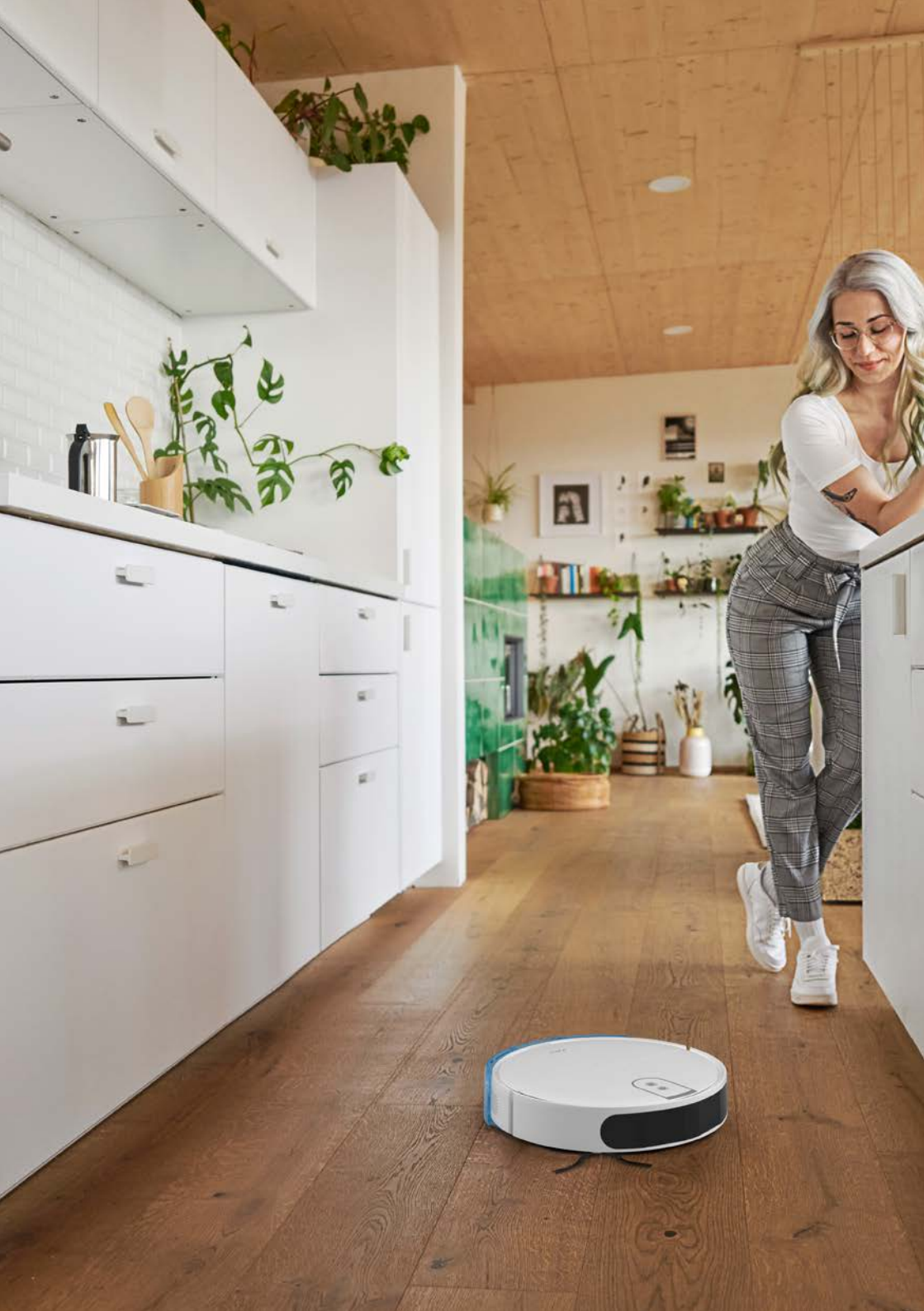

# 8. Use Alexa

# Maximize ROMY's autonomy by paring it with Amazon Alexa!

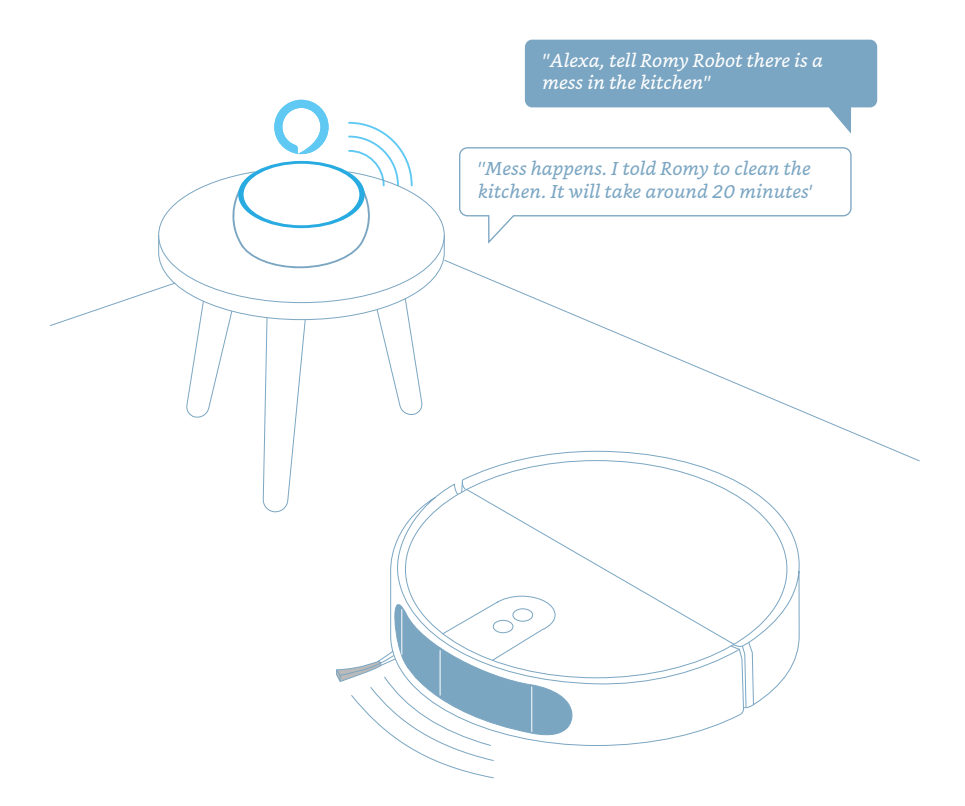

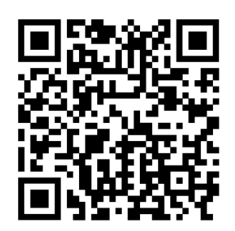

#### Skill name: ROMY robot

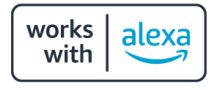

Amazon, Alexa and all related logos are trademarks of Amazon.com, Inc. or its affiliates Available only in english, german, french, spanish, portuguese and italian.

# 9. Wet cleaning

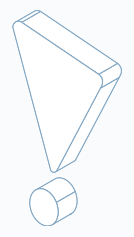

#### Note:

- Do not put the water tank at the dish washer.
- Do not put the water tank completely under water.
- Use only cold water to refill the water tank.

### 1. Remove the water tank

Release the water tank latch and slide the tank backward.

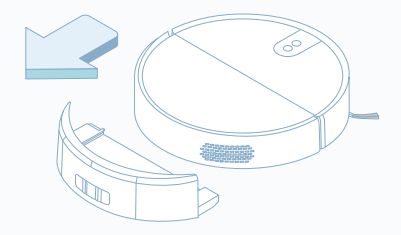

### 2. Fill the water tank

Open the water tank snap and carefully fill the tank. Close the water tank cover.

#### Note:

• The water tank should be filled only with water. The use of cleaning agents is not recommended.

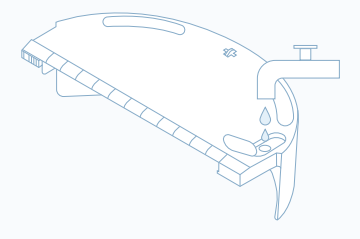

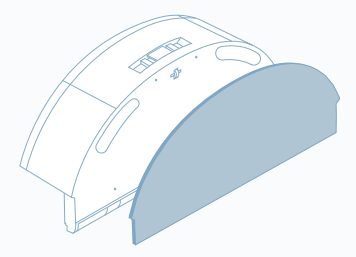

# 3. Attach the mop cloth

Slide the mop cloth along the attachment slot and firmly stick it to the velcro.

#### Note:

• The robot will wet the mop cloth automatically right before starting the wet clean run.

### 4. Attach the water tank

Slot the water tank's mounting clips into the slots on the bottom of the robot and press firmly until you hear the water tank click into place.

#### Note:

• For the best results, wash the mop cloth after each use.

# 5. Start cleaning

Simply press the POWER button on the robot or start cleaning via the app! You can select different water levels in the app

Note:

- Empty the water tank, and clean and dry the mop cloth at the end of each wet clean run.
- If the water tank gets empty during the cleaning pause the robot, refill the water tank and resume the job

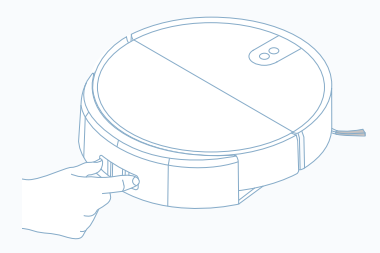

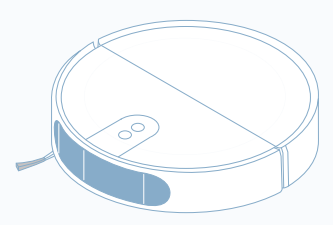

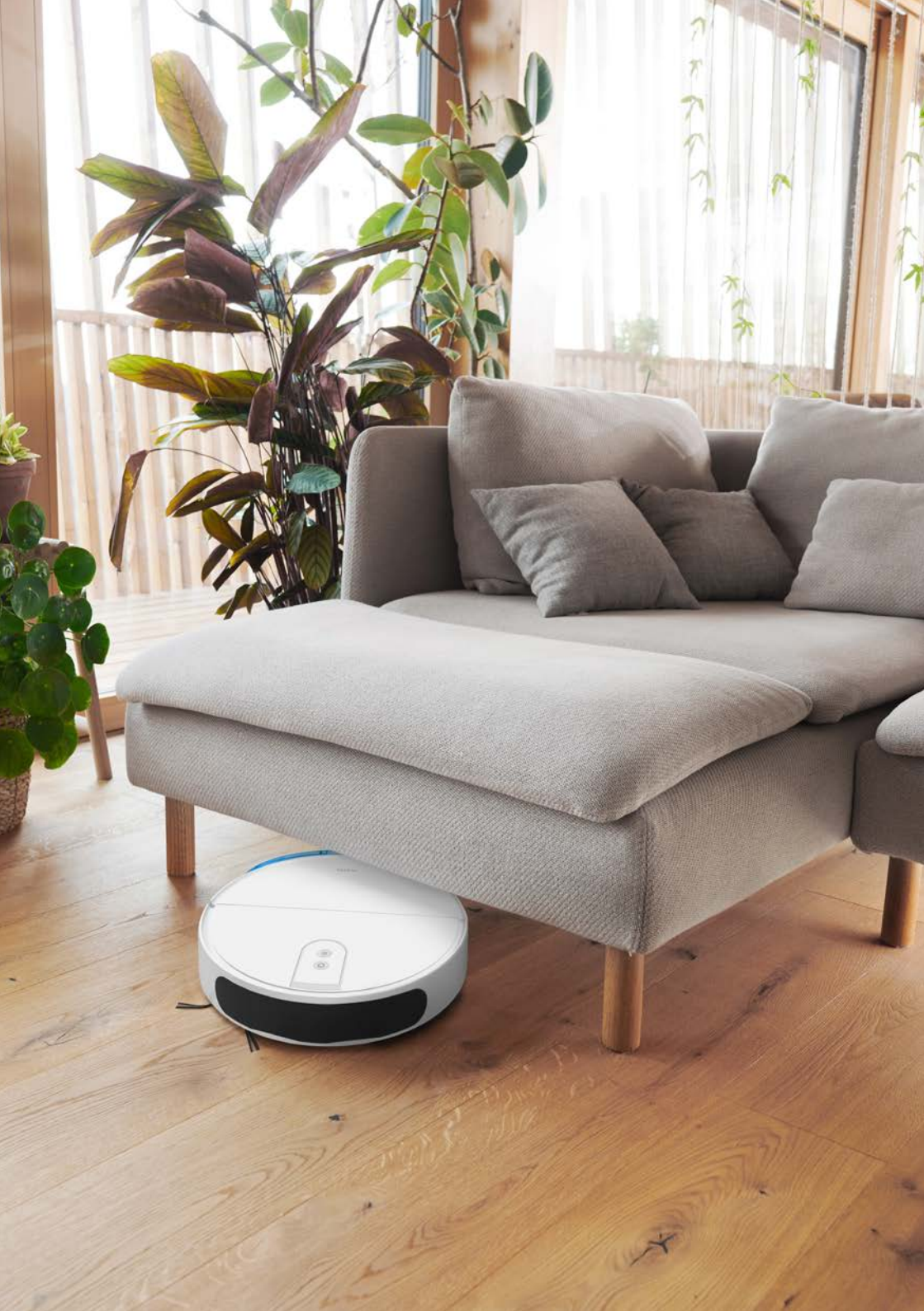

# **10. Maintenance**

Clean the dust bin, filter and brushes regularly to make sure your robot performs at its best.

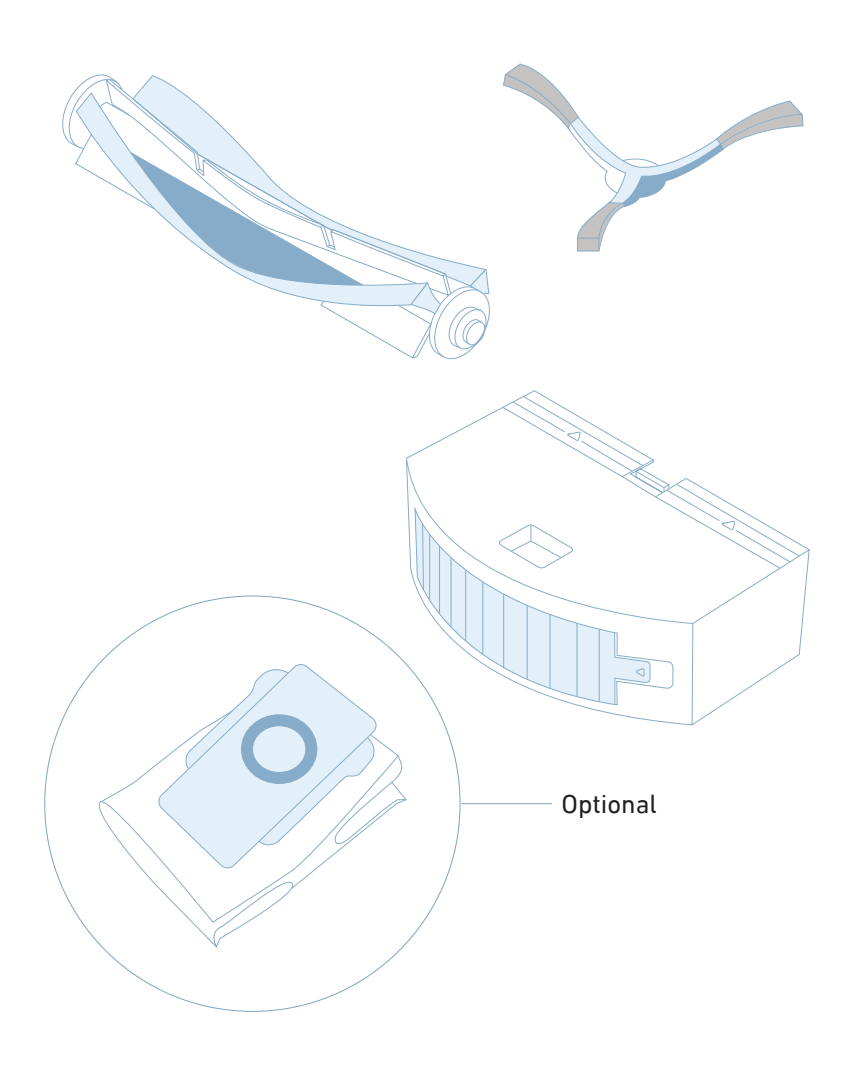

# **Emptying the dust bin**

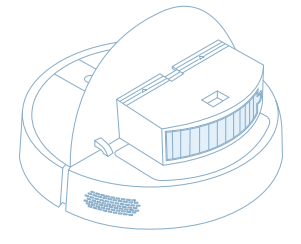

### 1. Remove the dust bin

Open the lid and remove the dust bin by releasing the clips on the sides.

### 2. Empty the dust bin

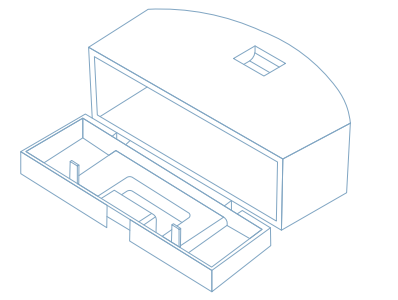

Open the dust bin lid and empty the dust bin.

# **Cleaning the filter**

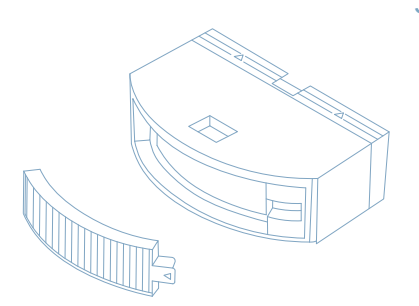

### 3. Remove the filter

Remove the filter by pulling at the latch.

# 4. Clean the filter

Tap the filter against your trash container to shake off debris.

Reinstall the filter and close the cover.

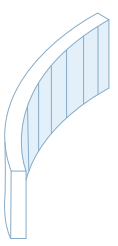

# Replacing the dust bag

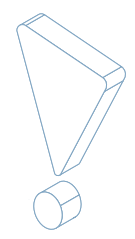

Note:

• Only for Romy L6 Animal version.

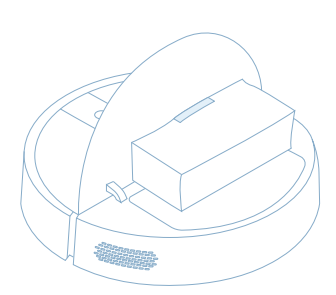

### 1. Remove the dust bag Open the lid and remove ca

Open the lid and remove carefully the dust bag.

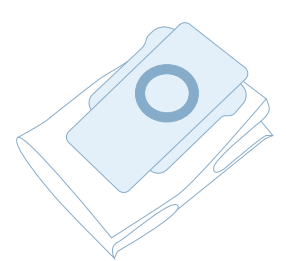

### 2. Replace the dust bag

Replace the dust bag with a fresh one and slide it back to the robot.

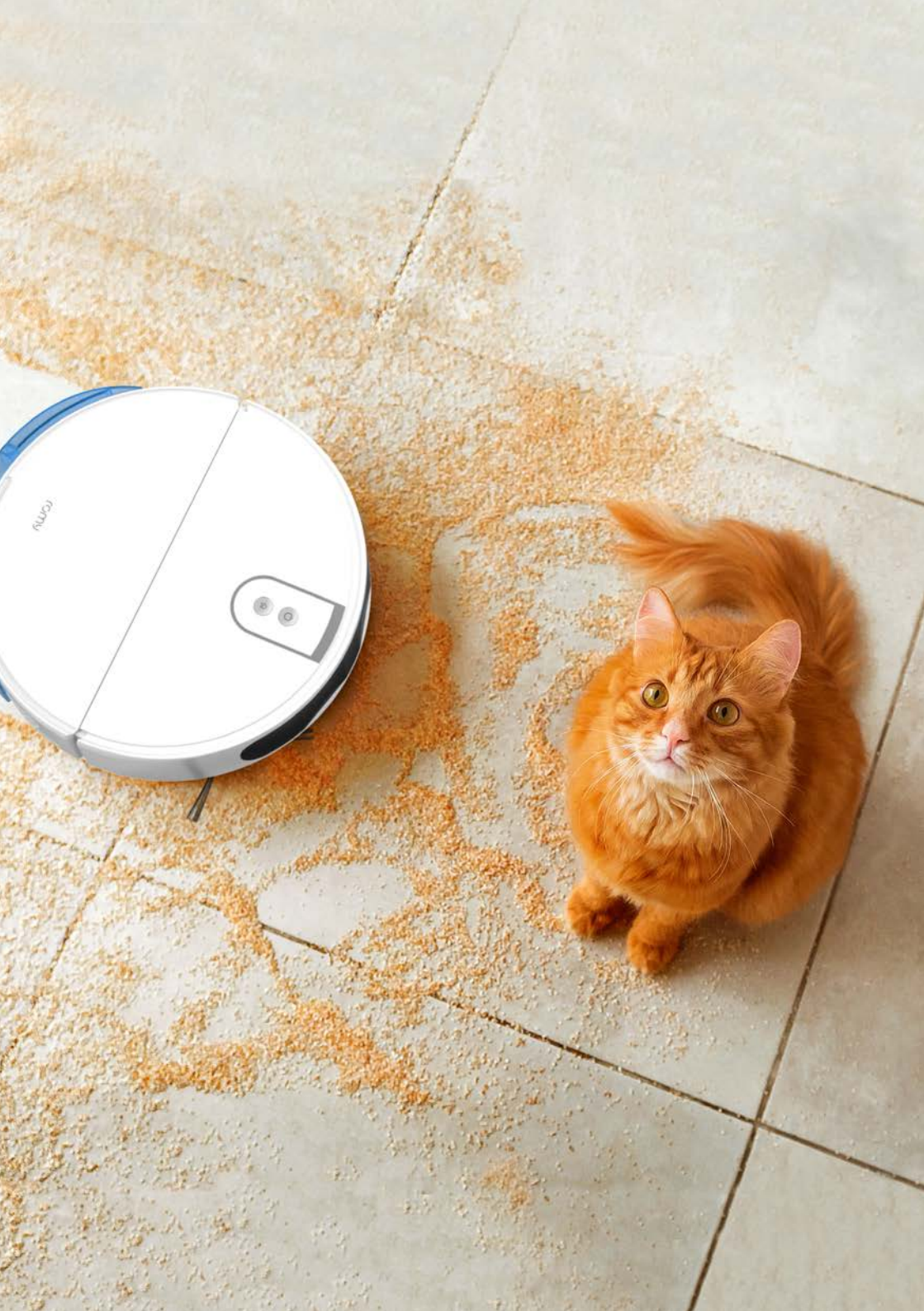

# **Cleaning the main brush**

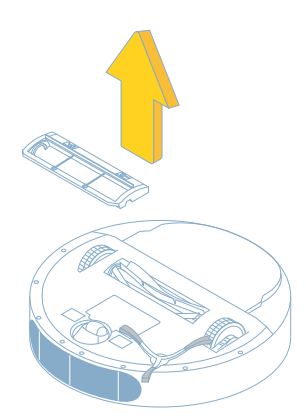

### 1. Remove the main brush cove

Flip the robot and press the two tabs of the main brush cover to release it. Take out the main brush.

# 2. Clean the main brush

Remove and clean the bearings on either side of the main brush. Use the cleaning tool to clean and remove any wrapped hair.

Reinstall the main brush and the cover.

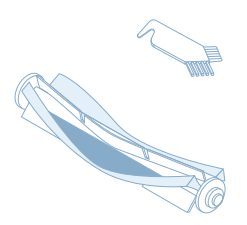

# **Cleaning the side brush**

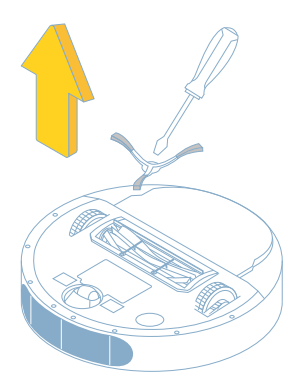

# 3. Remove the side brush

Flip the robot and unscrew the side brushes using screwdriver.

# 4. Clean the side brush

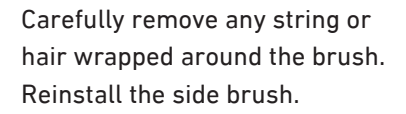

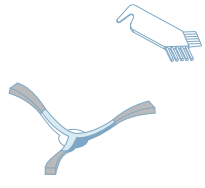

# **Cleaning the sensors**

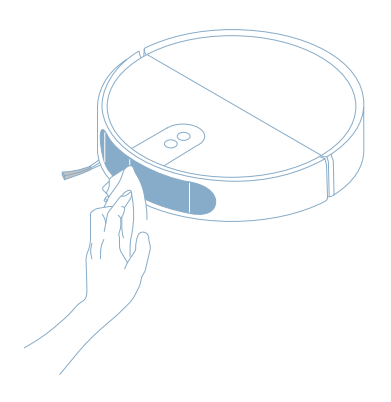

### 1. Clean the front sensor

Wipe the front sensor cover with a clean cloth to prevent scratches.

#### Note:

• Clean all sensors regularly to ensure the best results.

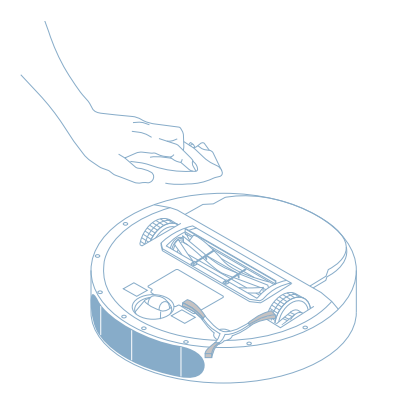

### 2. Clean the drop sensors

Flip the robot and wipe all the sensors with a dry or slightly damp cloth.

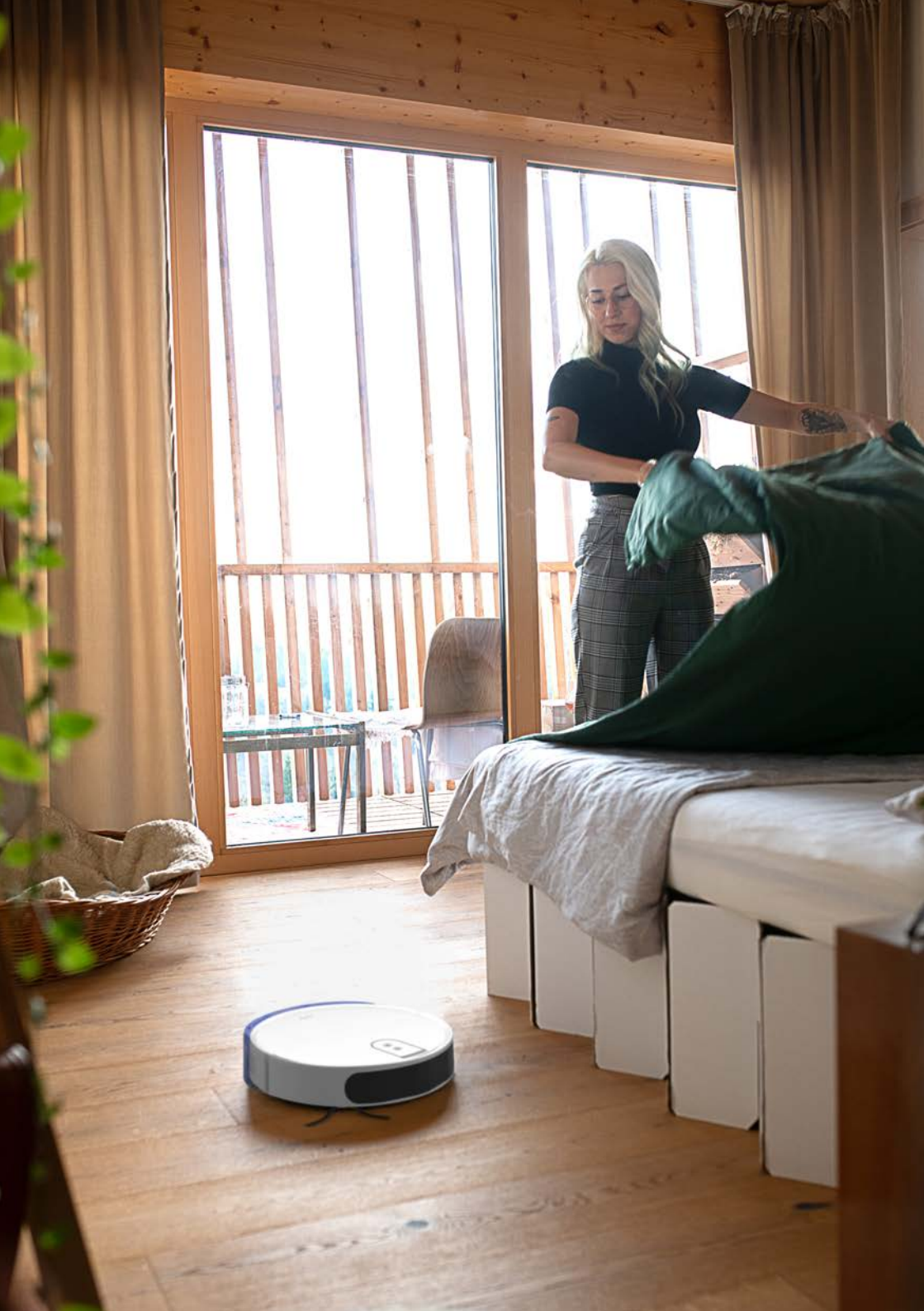

User manual – Romy robot

# **11. Troubleshooting**

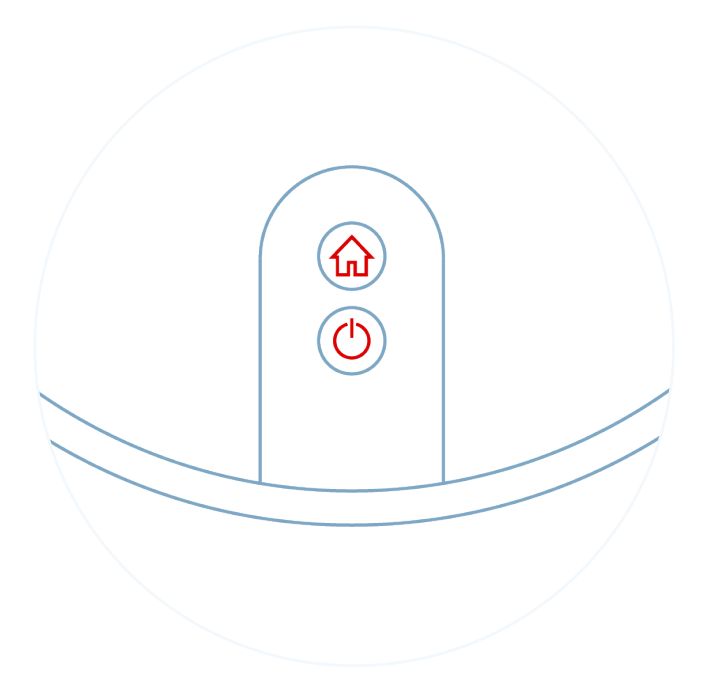

### Error

Power and home button blinking (red): error, the robot can't start cleaning

Check the app to find out what the issue is and have a look at the list to help the robot.

| Problem                               | Description                                             | Solution                                                                                                |
|---------------------------------------|---------------------------------------------------------|----------------------------------------------------------------------------------------------------|
| Software<br>problem                   | Internal software error                                 | Report the problem in the<br>app. Try to power off and on<br>the robot by pressing the<br>POWER button. |
| Side brush<br>stuck                   | A side brush is jammed or cannot rotate properly        | Unscrew the side brush<br>and remove dirt, lint or hair<br>from the side brush.                         |
| Robot stuck                           | The robot can no longer<br>move                         | Free the robot if it is tangled or stuck.                                                               |
| Bumper stuck                          | Something is blocking the bumper                        | Check whether the bumper<br>is stuck and make sure that<br>the robot can move.                          |
| Robot is not on<br>the floor (lifted) | The robot has been raised off the ground                | Place the robot on the floor correctly.                                                                 |
| Main brush                            | The main brush is jammed or cannot rotate properly      | Remove dirt, lint or hair<br>from the main brush.                                                       |
| Vacuum motor                          | Something is blocking the vacuum path                   | Remove the main brush and<br>dust bin to remove objects<br>from the vacuum path.                        |
| Wheel stuck                           | A wheel is stuck or cannot rotate properly              | Remove dirt, lint or hair from the wheels.                                                              |
| No dust bin                           | The dust bin is not inserted or is inserted incorrectly | Insert the dust bin correctly.                                                                          |

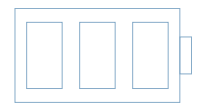

| Problem                                 | Description                                                                                     | Solution                                                                                                    |
|-----------------------------------------|-------------------------------------------------------------------------------------------------|----------------------------------------------------------------------------------------------------|
| Battery at a<br>critically low<br>level | The battery is too low and<br>the robot cannot return<br>to the docking station for<br>charging | Manually place the robot<br>on the docking station to<br>charge it. If the robot is not<br>responding put it on the<br>charging station manually<br>and charge. |

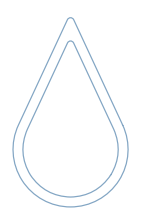

| Problem                | Description                                         | Solution                                                                                                    |
|------------------------|-----------------------------------------------------|----------------------------------------------------------------------------------------------------|
| Robot isn't<br>mopping | No or too little watter while<br>mopping            | Check if there is enough<br>water in the water tank,<br>make sure that the mop<br>cloth is attached properly.<br>Make sure there are no air<br>bubbles in the water tank. |
| Excess water           | The robot is losing too<br>much water while mopping | You can select water flow<br>level in the app and adjust it<br>to your needs                                                                                              |

# **12. Customer service**

Haven't found the answer to your questions? Check the FAQs in the app or get in touch with us!

support@romyrobot.com

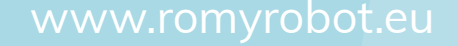